# LCV-Net ファイルコンテナ 管理者マニュアル

## 目次

| 概要                    | 1 |
|-----------------------|---|
| 想定されるケースと手順のご案内       | 2 |
| ログイン方法                | 3 |
| 画面構成について              | 4 |
| 便利な機能(登録時に値を固定させたい場合) | 5 |

## 1. ユーザー管理

| 1.1. ユーザーの登録/編集/4 | 亭止/再開/削除 | 6  |
|-------------------|----------|----|
| 1.1.1. ユーザーの登録    |          | 7  |
| 1.1.2. ユーザーの編集    |          | 12 |
| 1.1.3. ユーザーの停止    |          | 13 |
| 1.1.4. ユーザーの再開    |          | 14 |
| 1.1.5. ユーザーの削除    |          | 15 |
|                   |          |    |

# 2. グループ管理

| 2.1. グループ・グループフォルダの登録/編集/削除 | 16 |
|-----------------------------|----|
| 2.1.1. グループ・グループフォルダの登録     | 17 |
| 2.1.2. グループ・グループフォルダの編集     | 19 |
| 2.1.3. グループ・グループフォルダの削除     | 20 |
| 2.1.4. グループ・グループフォルダの委譲     | 21 |
|                             |    |

## 3. お知らせ機能 (プライマリグループへの適用)

| 3.1. ユーサ | ドー画面に表示するお知 | おらせ内容を登録/編集/削除 | <br>22 |
|----------|-------------|----------------|--------|
| 3. 1. 1. | お知らせ内容を登録   |                | <br>23 |
| 3. 1. 2. | お知らせ内容を編集   |                | <br>24 |
| 3. 1. 3. | お知らせ内容を削除   |                | <br>25 |

# 4. ログ情報

| 4.1. ログのダウンロード、 | 統計情報の閲覧 | 26 |
|-----------------|---------|----|
| 4.1.1. ログイン状況   |         | 27 |
| 4.1.2. ユーザー統計   |         | 28 |
| 4.1.3. アクセス統計   |         | 29 |
| 4.1.4. Web 公開統計 |         | 30 |
| 4.1.5 ログダウンロー   | ۴       | 31 |
|                 |         |    |
| タイムアウトについて      |         | 32 |
| ログアウト方法         |         | 32 |

## 概要

■ プライマリグループ お客様がご利用になれる、ファイルコンテナの領域を「プライマリグループ」といいます。

エルシーブイではご契約をいただいた際に、ご契約毎のプライマリグループ全体を管理する 「グループ管理者」(以下、「管理者」といいます)を1つ登録いたします。

管理者はプライマリグループ内に関する以下の操作が行えます。

1. ユーザー管理

ユーザーの登録/編集/停止/再開/削除

2. グループ管理

グループの登録/編集/削除

3. お知らせ機能

ユーザー画面に表示するお知らせ内容の登録/編集/削除

4. ログ情報

ログのダウンロード、統計情報の閲覧

プライマリグループ全体で、ご契約いただいている容量までファイルを保管できます。

#### ■ ユーザー

ご契約いただいているユーザー数までユーザー登録できます。 (エルシーブイにて初期登録する管理者1名分もご契約ユーザー数に含みます)

既に他のお客様が別のプライマリグループで登録しているユーザーID は登録できません。

ユーザーの種類は権限の違いにより、以下のものがあります。

- 一般ユーザー 通常のアップロード/ダウンロードを行う場合、「一般ユーザー」で登録します。
- 🌃 グループ作成者

一般ユーザーの機能+グループ管理ができます。

•読取専用ユーザー

ファイルのダウンロードのみ可能なユーザーです。

なお、管理者を複数登録することにより、管理者業務を分散して運用することができます。

※ ユーザーの操作については、ファイルコンテナユーザーマニュアルをご参照ください。

## 想定されるケースと手順のご案内

■ ユーザーを作成したい場合 → 手順 1.1.1. へ

- ■特定のメンバーのみが共有できるフォルダを作成したい場合 → 手順 2.1.1. へ
- Web 公開、受取フォルダ機能を有効にする場合 → 手順 1.1.1. (4/5) へ
- ユーザーを一時停止/再開する場合 → 手順 1.1.3. 1.1.4. へ
- ユーザーがパスワードを忘れてしまった場合 → 手順 1.1.2. へ
- ユーザーを削除したい場合 → 手順 1.1.5. へ
- グループ内のユーザーにお知らせを通知したい場合 → 手順 3. へ
- グループ内の各種ログ、統計情報を閲覧したい場合 → 手順 4. へ

# ログイン方法

以下 URL ヘアクセスします。

# https://fss.lcv.ne.jp/

管理者としてアクセスする際に必要な情報は、ご契約時にお届けする「LCV-Net ファイルコンテナ用 管理者ユーザー情報」をご覧 ください。

ユーザーID、パスワードを入力して、ログインします。

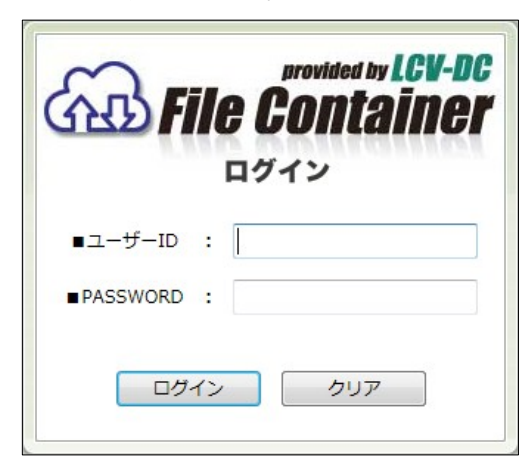

ログインに成功すると、以下のような一覧の画面が表示されます。

| 3                                                                  | ファイル一覧    | <u>Web公開一覧</u>          | アドレス帳     |
|--------------------------------------------------------------------|-----------|-------------------------|-----------|
| File Container                                                     | ТОР       |                         |           |
| 348 エルシーブイ株式                                                       |           |                         | ٩         |
| 会社管理者                                                              | ✓ 名前 ▲ ▼  | サイズ▲▼ 更新日時▲▼            | 付加情報 詳細情報 |
|                                                                    | Ca Illfcs | OMB 2015/09/08 11:16:09 | (詳細) ^    |
|                                                                    |           |                         |           |
| □///<br>□//<br>□//<br>□//<br>□//<br>□//<br>□//<br>□//<br>□//<br>□/ |           |                         |           |
| <u> 종 소ルプ</u>                                                      |           |                         |           |
| 🍺 ユーザー設定                                                           |           |                         |           |
| Mail Proxy 設定                                                      |           |                         |           |
| 1 管理画面                                                             |           |                         |           |
| 11 ログアウト                                                           |           |                         |           |
| LCV-DC                                                             |           |                         |           |
|                                                                    |           |                         | *         |

管理者は 管理画面 と、ユーザー画面 を切り替えてお使いいただけます。

■ 管理画面に移る時

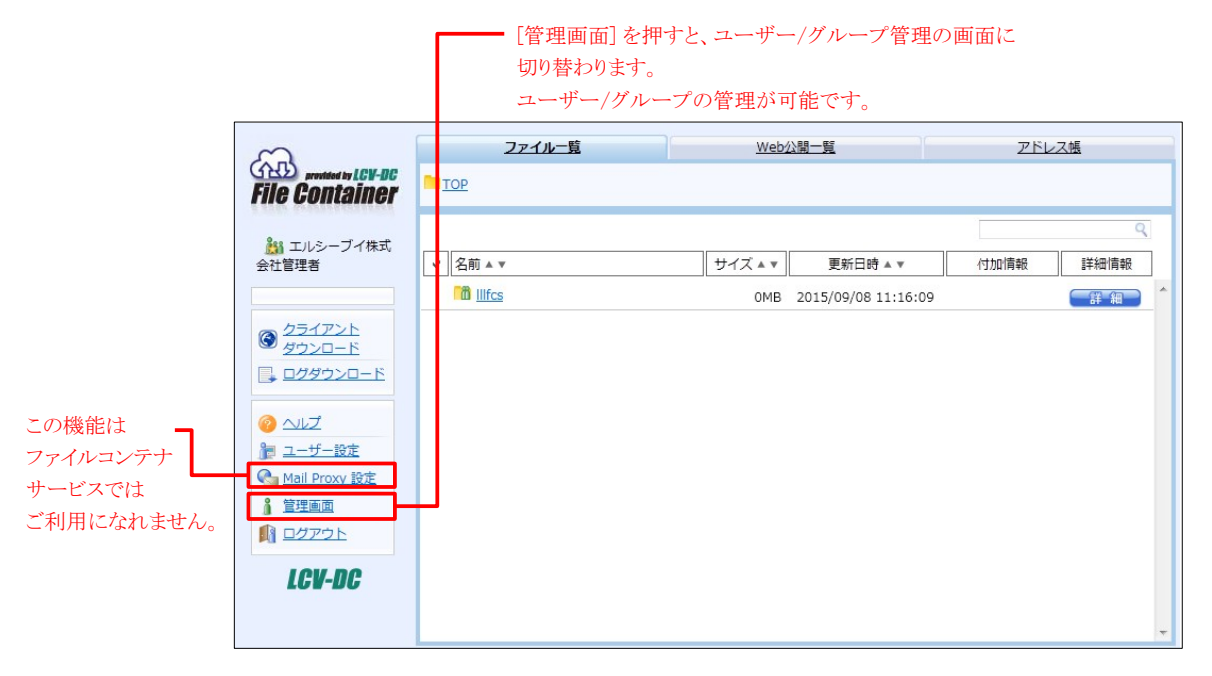

■ ユーザー画面に移る時

| provided by LCV-DC      |               | <u>–</u> – | <u>ザー管理</u> |     | グルーフ    | <u>"管理</u> |         | <u>お知ら</u> 1 | <u>せ管理</u> |          |
|-------------------------|---------------|------------|-------------|-----|---------|------------|---------|--------------|------------|----------|
| File Container          | ユーザー          | - ID       |             |     |         |            |         | 状態全て         | •          | 検        |
|                         |               | 名前         | . –         |     | メールアドレス |            |         |              |            | <b>V</b> |
| %→ 新規                   |               | <b></b>    | 全て          | •   |         |            |         |              |            |          |
| <b>j</b> @ 更新           |               |            |             |     |         |            |         |              |            |          |
| <mark>}⊗</mark> 停止      | JID ▲<br>≷±sp | ٣          |             | 名前▲ |         | プラ         | 17IJG▲▼ | 登録日          | 期間         |          |
| ◎ 豊田<br>◎★ 削除           |               |            |             |     |         |            |         |              |            |          |
| <u>it インポート</u>         |               |            |             |     |         |            |         |              |            |          |
|                         |               |            |             |     |         |            |         |              |            |          |
|                         |               |            |             |     |         |            |         |              |            |          |
| 💻 システム設定                |               |            |             |     |         |            |         |              |            |          |
| <u>ومبدع</u>            |               |            |             |     |         |            |         |              |            |          |
| <u><u> 1 ユーザー画面</u></u> |               |            |             |     |         |            |         |              |            |          |
| ■ ログアウト                 |               |            |             |     |         |            |         |              |            |          |

## 便利な機能

事前にこの機能を設定しておくことで、ユーザー登録の際に値を固定しておくことができます。 同じ設定で、複数のユーザーを登録する場合に便利です。 ※グループ管理画面の[デフォルト設定]も同様の設定が可能です。

画面左側メニューの [管理画面] を押し、管理画面に移ります。 画面上部の [ユーザー管理] タブを押し、 [デフォルト設定] を押します。

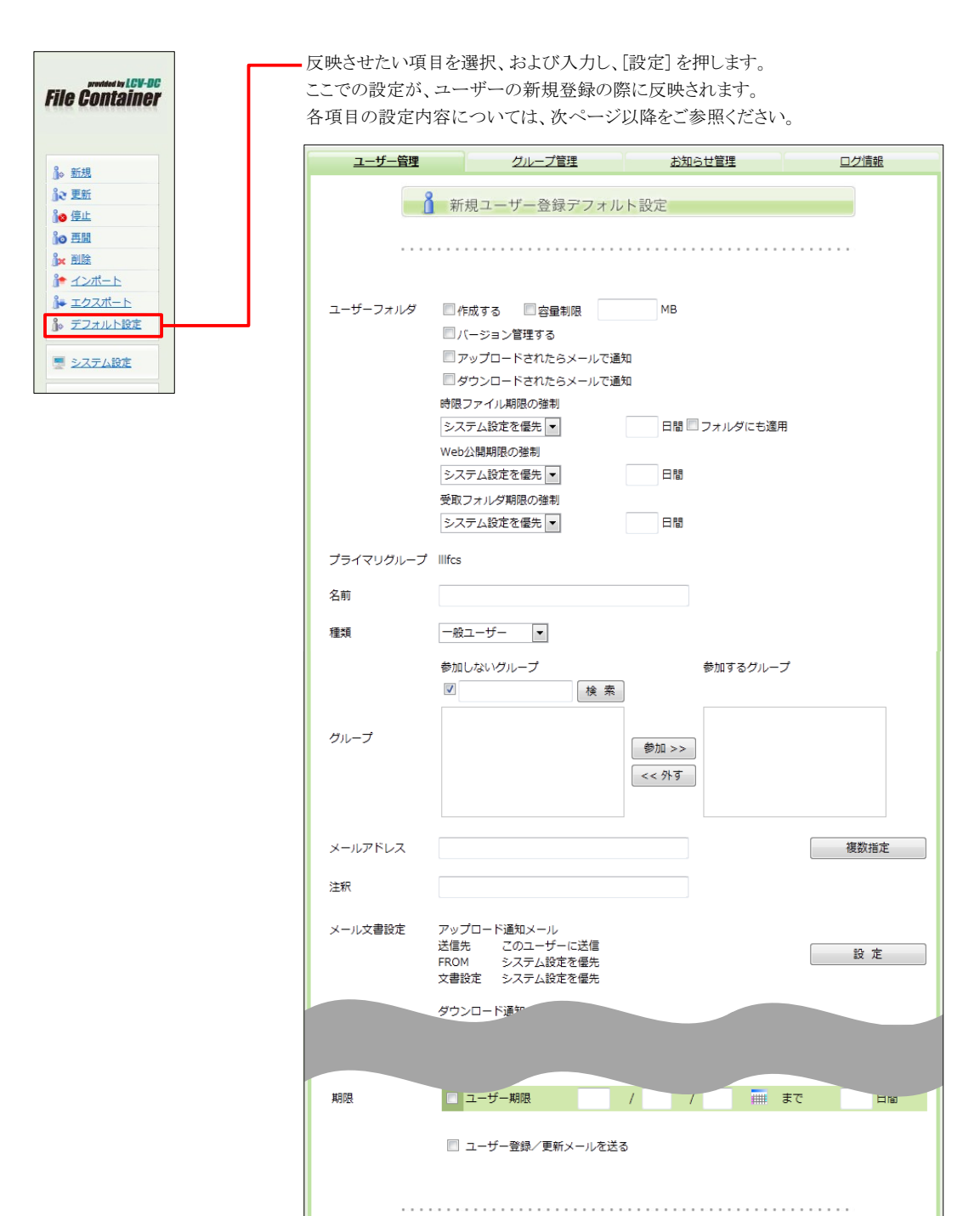

設定

一覧に戻る

# 1. ユーザー管理

1.1. ユーザーの登録/編集/停止/再開/削除

画面左側メニューの [管理画面] を押します。 画面上部の [ユーザー管理] タブを押します。

| ~                                            | ファイル一覧    | <u>Web公開一覧</u>          | アドレス帳     |
|----------------------------------------------|-----------|-------------------------|-----------|
| File Container                               | TOP       |                         |           |
| 1116 Active 1144                             |           |                         | ٩         |
| 会社管理者                                        | ✓ 名前 ▲ ▼  | サイズ ▲ ▼ 更新日時 ▲ ▼        | 付加情報 詳細情報 |
|                                              | Co Illfcs | OMB 2015/09/08 11:16:09 | 詳細 ^      |
|                                              |           |                         |           |
| <u> ログダウンロード</u>                             |           |                         |           |
| ④ 스니코                                        |           |                         |           |
| ▶ ユーザー設定                                     |           |                         |           |
| Canal Proxy 設定                               |           |                         |           |
| <ul> <li> <u><br/><u><br/></u></u></li></ul> |           |                         |           |
|                                              |           |                         |           |
| LGW-DG                                       |           |                         |           |
|                                              |           |                         | -         |

ユーザーの管理画面は以下の構成となっています。

| <ul> <li>・左メニュー</li> <li>・上部タブメニュー</li> <li>・メイン表示</li> </ul> |                                                      |                    |                       |          |             |    |       |
|---------------------------------------------------------------|------------------------------------------------------|--------------------|-----------------------|----------|-------------|----|-------|
|                                                               | provided by 1 CV-DC                                  | <u>ユーザー管理</u>      | グループ管理                | I        | <u>お知らせ</u> | 管理 |       |
|                                                               | File Container                                       | ユーザー ID<br>名前      | メールアドレス               |          | 状態全て        | -  | _ 検 す |
|                                                               | <u>}</u> ₀ <u>新規</u>                                 | 種類全て               | •                     |          |             |    |       |
|                                                               | 〕☆ 更新<br>〕◎ 停止<br>〕◎ 再開                              | ✓ ID▲▼<br>注釈       | 名前 ▲ ▼<br>メールアドレス ▲ ▼ | ブライマリG▲▼ | 登録日         | 期間 |       |
|                                                               | ĵx 削除<br>ĵ↑ <u>インポート</u>                             |                    |                       |          |             |    |       |
|                                                               | ♪ エクスポート<br>♪ デフォルト設定                                |                    |                       |          |             |    |       |
|                                                               |                                                      |                    |                       |          |             |    |       |
|                                                               | <ul> <li>ユーザー画面</li> <li>副</li> <li>ログアウト</li> </ul> |                    |                       |          |             |    |       |
|                                                               | 「新規」                                                 | 新規ユーザーの<br>ユーザー情報の | の作成の更新                |          |             |    |       |
|                                                               | 「停止」                                                 | ······ ユーザーの停」     | Ŀ                     |          |             |    |       |
|                                                               | 「再開」<br>「削除」                                         | ユーザーの再開            | 開                     |          |             |    |       |
|                                                               | 「インポート」.                                             | ユーザー一覧?            | …<br>をCSV形式にてインボ      | ドート      |             |    |       |
|                                                               | 「エクスポート」                                             | ユーザー一覧             | をCSV形式でダウンロ           | ード       |             |    |       |
|                                                               | 「デフォルト設定                                             | 宦」 全てのユーザ-         | ーに共通の設定をあり            | らかじめ登録   | できます。       |    |       |

#### 1.1.1. ユーザーの登録 (1/5)

ユーザー管理タブ、左メニューの [新規] を押します。 登録項目は以下の通りです。

| <u>ユーザー管理</u> | グループ管理                     | <u>お知らせ管理</u>           | ログ情報       |
|---------------|----------------------------|-------------------------|------------|
|               | ▶ 新規ユーザー登録                 |                         |            |
|               |                            |                         |            |
| ID            |                            | (必須)                    |            |
| PASSWORD      |                            | (必須)                    |            |
| ユーザーフォルダ      | □ 作成する □ 容量制限              | МВ                      |            |
|               |                            |                         |            |
| プライマリグループ     | llifcs                     |                         |            |
| 名前            |                            |                         |            |
| 種類            | -般ユーザー ▼                   |                         |            |
|               | 参加しないグループ                  | 参加するグループ                |            |
|               | ✓ 検索                       |                         |            |
| グループ          |                            | 参加 >>                   |            |
|               |                            | << <b>%</b> व           |            |
|               |                            |                         |            |
| メールアドレス       |                            |                         | 複数指定       |
| 注釈            |                            |                         |            |
| 許可            | ■ Web公開 ■ メール送信            |                         |            |
|               | 読取専用                       |                         |            |
| アクセス制限        | 制限しない                      |                         | 設 定        |
| ロガインフォルガ      |                            |                         |            |
|               |                            |                         |            |
|               | 💡 ヒント ログインフォルダ             |                         |            |
|               | ログイン時の初期位置を変更します。以         | (下の置換文字列を含めることが出来)      | ます。        |
|               | \${primary} /=             | ニーリーフォルタ/<br>プライマリグループ/ |            |
| 3             | \${primary}/\${user}    /フ | 『ライマリグループ/ユーザーフォル!      | <i>Ī</i> / |
| 期限            | 📃 ユーザー期限                   | 1 1                     |            |
| 4             | ♪ ヒント 期限                   |                         |            |
|               | 設定した期限を過ぎるとユーザー停止処         | 理が実行され、ユーザーがログイン        | 出来な        |
| L.            | 以て服になります。ユーサー及びユーサー        | ・ノオルタは削除されません。          |            |
|               | □ ユーザー登録メールを送る             |                         |            |
|               |                            |                         |            |
|               | 作成                         | 一覧に戻る                   |            |
|               | 11 140                     |                         |            |

```
■ ID (必須)
英数文字で指定してください。
すでに登録されている、他のユーザー ID や
グループ名は指定できません。
```

■ PASSWORD (必須) パスワードは 6文字以上必要です。

以下の文字列が利用可能です。

| • 英大文字                 | A, B, C - Z                       |
|------------------------|-----------------------------------|
| • 英小文字                 | a, b, c - z                       |
| <ul> <li>数字</li> </ul> | 0, 1, 2 - 9                       |
| • 特殊文字                 | ! # \$ % ( ) = + * ? _{ } } ;: [] |
| (注意) < > '             | "& はご利用になれません。                    |

■ ユーザーフォルダ

作成する
 ユーザーフォルダを作成したい場合は、
 チェックを入れてください。
 ユーザーフォルダが作成されます。
 ※(ユーザーフォルダ)でWeb 公開、
 受取フォルダ機能を許可する場合は
 必須です。IDがユーザーフォルダ名となります。

• 容量制限

ユーザーフォルダを作成した場合にチェックを 入れると、容量制限をかけられます。 任意の数値を設定(契約容量を超える数値の 入力も可能)できますが、ご契約いただいて いる容量を超えてのファイルの 保管はできません。

※管理者自身のユーザーフォルダには 容量制限をかけておりません。 必要に応じて変更を行ってください。

#### 1.1.1. ユーザーの登録 (2/5)

|          |                                    | +\/m ~ 11957日 | 口母连邦 |
|----------|------------------------------------|---------------|------|
| ユーサー管理   | クルーノ官理                             | お知らせ宮塔        |      |
| 8        | 20 20 40 - 10 20 63                |               |      |
|          | ▶ 新規ユーサー豆球                         |               |      |
|          |                                    |               |      |
|          |                                    |               |      |
| ID       |                                    | (必須)          |      |
|          |                                    |               |      |
| PASSWORD |                                    | (必須)          |      |
|          |                                    |               |      |
| ユーサーフォルダ | □ 作成する □ 容量制限                      | МВ            |      |
|          | ② フォルダオブション                        |               |      |
|          | □ バージョン管理する                        |               |      |
|          | 🔲 アップロードされたらメールで通                  | 知             |      |
|          | □ ダウンロードされたらメールで通                  | 知             |      |
|          | 時限ファイル期限の強制                        |               |      |
|          | システム設定を優先 ▼                        | 日間 フォルダにも適用   |      |
|          | Web公開期限の強制                         |               |      |
|          | システム設定を優先                          | 日間            |      |
|          | 受取フォルダ期限の弾制                        |               |      |
|          | システム設定を優先                          |               |      |
|          |                                    |               |      |
|          | メール文書設定                            |               |      |
|          | アップロード通知メール                        |               | _    |
|          | 送信先 このユーザーに送信                      | 設定            |      |
|          | FROM システム設定を優先<br>立書が定 シュニノ が定ち 個生 |               |      |
|          | 又音設正 ン人ナム設正を催先                     |               |      |
|          | ダウンロード通知メール                        |               |      |
|          | 送信先 このユーザーに送信<br>FROM システム設定を優先    | 設定            |      |
|          | 文書設定 システム設定を優先                     | -             | _    |
|          |                                    |               |      |

■ フォルダオプション

[フォルダオプション]を押す度に、詳細内容の 表示/非表示が切り替わります。

- バージョン管理する
   チェックを入れると、過去のファイルを 3世代まで保管できます。
- アップロードされたらメールで通知 ユーザーフォルダにファイルがアップロード されたら、登録されたメールアドレス宛にメール 通知が送られます。
- ダウンロードされたらメールで通知 ユーザーフォルダのファイルがダウンロード されたら、登録されたメールアドレス宛にメール 通知が送られます。
- ・時限ファイル期限の強制

   「設定」を選択し、日数を入力すると、
   設定した期限でファイルが削除されます。
   「システム設定を優先」、または「無期限」
   に設定すると、ファイルの期限が
   ユーザー側で自由に設定できます。
- Web 公開期限の強制

   「設定」を選択し、日数を入力すると、
   設定した期限でWeb 公開が停止されます。
   「システム設定を優先」、または「無期限」
   に設定すると、Web 公開期限が
   ユーザー側で自由に設定できます。
- ・受取フォルダ期限の強制
   「設定」を選択し、日数を入力すると、
   設定した期限で受取フォルダが
   停止されます。
   「システム設定を優先」、または「無期限」
   に設定すると、受取フォルダ期限が
   ユーザー側で自由に設定できます。
- メール文書設定

From アドレス・件名・本文を編集したい場合は、 「アップロード通知メール」「ダウンロード通知 メール」の右側にある[設定]ボタンを押すと 編集ができます。

| ユーザー管理                                   | グループ管理                                | お知らせ管理                                   | ログ情報                                                                                                    |
|------------------------------------------|---------------------------------------|------------------------------------------|----------------------------------------------------------------------------------------------------|
|                                          | ◆ 新規ユーザー登録                            |                                          |                                                                                                    |
|                                          |                                       |                                          |                                                                                                    |
|                                          |                                       |                                          |                                                                                                    |
| ID                                       |                                       | (必須)                                     |                                                                                                    |
| PASSWORD                                 |                                       | (必須)                                     |                                                                                                    |
| ユーザーフォルダ                                 | ■ 作成する ■ 容量制限                         | мв                                       |                                                                                                    |
|                                          | ③ フォルダオプション                           |                                          |                                                                                                    |
| プライマリグループ                                | IIIfcs                                |                                          |                                                                                                    |
| 名前                                       |                                       |                                          |                                                                                                    |
| 種類                                       | 一般ユーザー ▼                              |                                          |                                                                                                    |
|                                          | 参加しないグループ                             | 参加するグループ                                 |                                                                                                    |
|                                          | ✓ 検                                   | 索                                        |                                                                                                    |
| グループ                                     | ]                                     | 参加 >>                                    |                                                                                                    |
|                                          | -                                     | << গৃং ব                                 |                                                                                                    |
|                                          |                                       |                                          |                                                                                                    |
| メールアドレス                                  |                                       |                                          | 複数指定                                                                                                    |
| 注釈                                       |                                       |                                          |                                                                                                    |
| 許可                                       | ■ Web公開 ■ メール送                        | 信                                        |                                                                                                    |
|                                          | □ 読取専用                                |                                          |                                                                                                    |
| マクセック制限                                  | 伸縮したい、                                |                                          | 50 ÷                                                                                                    |
| アジビス制度                                   | HIND CAR I                            |                                          | 80 AL                                                                                                    |
| ログインフォルダ                                 |                                       |                                          |                                                                                                    |
|                                          | 💡 ヒント ログインフォルダ                        |                                          |                                                                                                    |
|                                          | ログイン時の初期位置を変更します                      | 「。以下の置換文字列を含めることが出来                      | ます。                                                                                                    |
|                                          | \${user}                              | /ユーザーフォルダ/<br>/プライマルグループ/                |                                                                                                    |
|                                          | \${primary}/\${user}                  | /プライマリグループ/ユーザーフォル!                      | 9/                                                                                                    |
| 期限                                       | □ ユーザー期限                              | 1                                        |                                                                                                    |
|                                          |                                       |                                          |                                                                                                    |
|                                          |                                       |                                          |                                                                                                    |
| L. L. L. L. L. L. L. L. L. L. L. L. L. L | 設定した期限を過きるとユーサー停<br>\状態になります。ユーザー及びユー | 1上処理が美行され、ユーサーかログイン。<br>-ザーフォルダは削除されません。 | 1777 - 1777 - 17 |
|                                          | □ っff_◎婦マールを祥る                        |                                          |                                                                                                    |
|                                          |                                       |                                          |                                                                                                    |
|                                          |                                       |                                          |                                                                                                    |
|                                          | 作成                                    | 一覧に戻る                                    |                                                                                                    |
|                                          |                                       |                                          |                                                                                                    |

プライマリグループ
 ご契約毎のプライマリグループ名が表示されます。
 プライマリグループ名の変更はできません。

#### ■ 名前

全角文字も入力できます。 ここで入力した名前が、ログイン時、画面に表示さ れる名前や、通知メールの送信者名に反映されま す。

■ 種類

ユーザーに与える権限を、以下から選択します。 一般ユーザー 管理者 グループ作成者 読取専用ユーザー

■ グループ

プライマリグループ内にグループが作成されている 場合、枠内にグループ名が表示されます。枠には

・参加しないグループ

・参加するグループ

の2種類があります。

ユーザーをグループに関連付ける場合は、該当す るグループ名を選択してから [参加] ボタンを押す と、ユーザーをそのグループに参加させることがで きます。

逆に、該当するグループ名を選択してから [外す] ボタンを押すと、ユーザーをそのグループから外す ことができます。

また、グループ名単位に2種類のマークが付いています。

 ※ このユーザーはグループフォルダ内で、 ファイルのアップロードおよび
 ダウンロードができます。

 R:このユーザーはグループフォルダ内で、 ファイルのダウンロードのみできます。

| <u>ユーザー管理</u> | グループ管理                        | <u>お知らせ管理</u>           | ログ情報 |
|---------------|-------------------------------|-------------------------|------|
|               | ▮⇒ 新規ユーザー登録                   |                         |      |
|               |                               |                         |      |
|               |                               |                         |      |
| ID            |                               | (必須)                    |      |
| PASSWORD      |                               | (必須)                    |      |
| ユーザーフォルダ      | □ 作成する □ 容量制限                 | МВ                      |      |
|               | <u> 図 2オルダオプション</u>           |                         |      |
| プライマリグルーフ     | 7 IIIfcs                      |                         |      |
| 名前            |                               |                         |      |
| 種類            | 一般ユーザー 💌                      |                         |      |
|               | 参加しないグループ                     | 参加するグループ                |      |
|               | ☑ 検索                          |                         |      |
| グループ          |                               | 参加 >>                   |      |
|               |                               | << 9\ र                 |      |
|               |                               |                         |      |
| メールアドレス       |                               |                         | 複数指定 |
| 注釈            |                               |                         |      |
| 許可            | ■ Web公開 ■ メール送信               |                         |      |
|               | □ 読取専用                        |                         |      |
| アクヤス制限        | 制限しない                         |                         | 設 定  |
|               |                               |                         |      |
| ロクインフォルタ      |                               |                         |      |
|               | 😵 ヒント ログインフォルダ                |                         |      |
|               | ログイン時の初期位置を変更します。以            | 以下の置換文字列を含めることが出来;<br>- | ます。  |
|               | \${user} /:<br>\${primary} /; | ューザーフォルダ/<br>プライマリグループ/ |      |
|               | \${primary}/\${user} /;       | ブライマリグループ/ユーザーフォルダ      | 7/   |
| 期限            | 🔲 ユーザー期限                      | / /                     |      |
|               | 💡 ヒント 期限                      |                         |      |
|               | 設定した期限を過ぎるとユーザー停止処            | 理が実行され、ユーザーがログイン出       | 来な   |
|               | い状態になります。ユーザー及びユーザ-           | -フォルダは削除されません。          |      |
|               | □ ユーザー登録メールを送る                |                         |      |
|               |                               |                         |      |
|               |                               |                         |      |
|               | 作成                            | 一覧に戻る                   |      |
|               |                               |                         |      |

メールアドレス
 ユーザーのメールアドレスを入力します。
 ここで入力したメールアドレス宛に、各種通知メールが届きます。
 ※メール送信機能を使用する際には必須です。

[複数指定]ボタンを押すと、「メールアドレス設定」の 画面に移行し、複数のメールアドレス(サブメールアド レス)を指定できます。 [追加]ボタンを押す度に、メールアドレスと名前が入 力できるフィールドが増えます。 ※名前は入力しなくても構いません。

#### ■ 注釈

任意のコメントを入れることができます。 ユーザー管理画面で表示の確認ができます。

#### ■ 許可

このユーザーが使用できる機能を指定します。

- Web公開
- ユーザーの Web 公開機能の許可/禁止 •メール送信
- ユーザーのメール送信機能の許可/禁止 ・読取専用
  - ファイル属性の変更の際に読取専用として 選択可能/不可能

| ユーザー管理    | グループ管理                                   | <u>お知らせ管理</u>                      | ログ情報     |
|-----------|------------------------------------------|------------------------------------|----------|
| l l       | ♥ 新規ユーザー登録                               |                                    |          |
|           |                                          |                                    |          |
| ID        |                                          | (必須)                               |          |
| PASSWORD  |                                          | (必須)                               |          |
| ユーザーフォルダ  | ■ 作成する ■ 容量制限                            | МВ                                 |          |
|           | ② フォルダオプション                              |                                    |          |
| プライマリグループ | IIIfcs                                   |                                    |          |
| 名前        |                                          |                                    |          |
| 種類        | 般ユーザー ▼                                  |                                    |          |
|           | 参加しないグループ                                | 参加するグループ                           |          |
|           | 使系                                       |                                    |          |
| グループ      |                                          | 参加 >>                              |          |
|           |                                          | << পৃষ্                            |          |
|           |                                          |                                    |          |
| メールアドレス   |                                          |                                    | 複数指定     |
| 注釈        |                                          |                                    |          |
| 許可        | ■ Web公開 ■ メール送信                          |                                    |          |
|           | ■ 読取専用                                   |                                    |          |
| アクセス制限    | 制限しない                                    |                                    | 設 定      |
| ログインフォルダ  |                                          |                                    |          |
|           | N*                                       |                                    |          |
|           |                                          | マムマキュウロシクトフランジョン                   |          |
| \$        |                                          | (1の直換文子外を含めることが出す<br>ユーザーフォルダ/     | < d- 3 • |
| \$        | {primary} /J                             | プライマリグループ/<br>プライマリグループ/           | 81       |
| •         | (primary)/\$(user) //                    |                                    |          |
| 期限        | 🔲 ユーザー期限                                 | / /                                |          |
|           | ・ ヒント 期限                                 |                                    |          |
|           | 役定した期限を過ぎるとユーザー停止処<br>状態になります。ユーザー及びユーザー | 理が実行され、ユーザーがログイン<br>・フォルダは削除されません。 | 出来な      |
|           |                                          |                                    |          |
|           | 🔲 ユーザー登録メールを送る                           |                                    |          |
|           |                                          |                                    |          |
|           | 作成                                       | 一覧に戻る                              |          |
|           |                                          | -                                  |          |

■ アクセス制限

初期では「制限しない」に設定されています。 [設定] ボタンを押すと「アクセス制限設定」が 行えます。 ドメインや、IPアドレスでのアクセス許可の設定が 可能です。

■ ログインフォルダ
 ログイン時の初期フォルダ位置を指定します。
 画面に表示される「ヒント」もご参照ください。

#### ■ 期限

「ユーザー期間」にチェックを入れ、年月日を入力 することで、ユーザーの有効期限を指定できます。 設定した期限を過ぎるとユーザー停止処理が実行 され、ユーザーがログインできない状態になります。 ユーザー及びユーザーフォルダは削除されません。 1.1.3 の「停止」と同様の処理です。

■ [ユーザー登録メールを送る] チェックを入れると、登録完了後に、「メールアドレ ス」に設定したアドレス宛へ、登録完了通知が自動 送信されます。

登録内容を確認し、問題が無ければ画面下部の[作成]ボタンを押します。 ※[一覧に戻る]を押すと、新規ユーザー登録を中止し、ユーザー管理一覧に戻ります。

#### 1.1.2. ユーザーの編集

編集したいユーザー ID にチェックを入れ、画面左側メニューの [更新] を押します。

※ 画面右上に [一覧表示] ボタンが表示されている場合は、 [一覧表示] を押すと、 以下の画面になります。

|                                             | ユーザー管理                                 | グループ管理                         |          | <u>お知らせ</u>            | 管理    |                                                                                                    | ログ  | 情報           |      |
|---------------------------------------------|----------------------------------------|--------------------------------|----------|------------------------|-------|----------------------------------------------------------------------------------------------------|-----|--------------|------|
| File Container                              |                                        |                                |          |                        |       |                                                                                                    |     | 风枝           | 索表示  |
|                                             | 🔲 全選択                                  |                                |          |                        |       |                                                                                                    |     |              | ٩    |
| }₀ 新規                                       | ✓ ID ▲▼<br>注釈                          | 名前 ▲ ▼<br>メールアドレス ▲ ▼          | プライマリG▲▼ | 登録日                    | 期間    | 許可                                                                                                    |     | 容量制限<br>使用量  | 状態   |
| <u>追</u> ⋧ 更新<br>धे⊗ 停止                     | □ <u>â hara.sawae</u><br>■ 制作課         | 原 沢絵<br>hara.sawae@mmbu.jp     | Illfcs   | 2015/09/08<br>16:26:29 | //    | A      A     A  A     A     A | ~   | 100MB<br>0MB | ⊙ ^  |
| ì⊙ <u>再開</u><br>Ĵ≭ 削除                       | Ina.tatsuhiko<br>■<br>全理課              | 伊那 辰彦<br>ina.tastuhiko@mmbu.jp | Illfcs   | 2015/09/08<br>15:04:10 | //    | 🥝 🔤 🛓                                                                                                    | 4   | 100MB<br>1MB | 0    |
| <u>} インポート</u><br><u>} エクスポート</u>           |                                        | エルシーブイ株式会社管理者                  | Illfcs   | 2015/09/08<br>11:22:30 | //    | 🕢 💴 📫 🗼                                                                                                    | 4   | 無制限          | 0    |
| <sup>1</sup> № デフォルト設定                      | 】 <u>î nagano.suwao</u><br>、制作課        | 長野 諏訪夫<br>nagano.suwao@mmbu.jp | Illfcs   | 2015/09/08<br>16:25:37 | //    | A      A     A  A     A     A | 4   | 300MB<br>0MB | 0    |
| - システム設定                                    | <mark>● ♪ okaya.mikiko</mark><br>● 管理課 | 岡谷 幹子<br>okaya.mikiko@mmbu.jp  | Illfcs   | 2015/09/08<br>16:23:44 | //    | 🥝 🔤 🛓                                                                                                    | 4   | 100MB<br>0MB | 0    |
| <ul> <li>② ヘルズ</li> <li>1 ユーザー画面</li> </ul> | ☐ å shiga.suwako 意理課                   | 四賀 諏訪子<br>shiga.suwako@mmbu.jp | Illfcs   | 2015/09/08<br>16:33:24 | //    | 🥝 🔤 🛓                                                                                                    | 4   | 200MB<br>0MB | 0    |
|                                             | 🗐 🧯 <u>user1</u>                       | 制作課1                           | Illfcs   | 2015/09/08             | //    | 🥝 🔤 🗽                                                                                                    | ~   | 100MB        | 0    |
|                                             |                                        | // ±                           |          |                        |       |                                                                                                    |     |              |      |
|                                             | ↓ 注釈                                   | All ▲▼<br>メールアドレス ▲▼           | 1        |                        |       |                                                                                                    |     |              |      |
|                                             | 回 🧯 <u>hara.sawae</u><br>憲、制作課         | 原 沢絵<br>hara.sawae@mmbu.jp     | Ш        |                        |       |                                                                                                    |     |              |      |
|                                             | ☑ å ina tatsuhiko                      | 伊那 辰彦<br>ina.tastuhiko@mmbu.jp | 編集ī      | 画面へは、直                 | 接コンテキ | ・ストメニューズ                                                                                                    | いらの | 選択も同         | 可能です |
|                                             |                                        | エルシーブイ株式会社管理者                  | コンラ      | キストメニュー                | ーは、マウ | スカーソルを                                                                                                    |     | に合わ          | っせると |

表示されます。

編集できる項目は、手順1.1.1.と同様です。

修正

io 再開

∬≍ 削除

📄 🧂 okaya.mikiko

🔜 管理課

編集内容を確認し、問題が無ければ「ユーザー更新」画面下部の[更新]ボタンを押します。 ※[一覧に戻る]を押すと、ユーザーの編集を中止し、ユーザー管理一覧に戻ります。

長野 諏訪夫

岡谷 幹子

nagano.suwao@mmbu.jp

okaya.mikiko@mmbu.jp

#### 【注意事項】

ユーザーフォルダ更新時の注意

既にユーザーフォルダを作成している場合に、ユーザーフォルダの[作成する]の チェックを外すと、既にユーザーフォルダ内にある全てのファイルが削除されます。 チェックを外す場合は注意してください。

フォルダオプション更新時の注意

既にバージョン管理を設定している場合、[バージョン管理する]のチェックを外し更新をおこなうと 以前のバージョンのファイルは全て削除されます。

チェックを外す場合は注意してください。

#### 1.1.3. ユーザーの停止

停止したいユーザー ID にチェックを入れ、画面左側メニューの [停止] を押します。

※ 画面右上に [一覧表示] ボタンが表示されている場合は、 [一覧表示] を押すと、 以下の画面になります。

|                            | <u>ユーザー管理</u>                                         | グループ管理                         | E Y      | <u>お知らせ</u>            | <u>管理</u> |                 | 믿 | ブ情報          |            |
|----------------------------|-------------------------------------------------------|--------------------------------|----------|------------------------|-----------|-----------------|---|--------------|------------|
| File Container             |                                                       |                                |          |                        |           |                 |   | 风検           | 索表示        |
|                            | ■ 全選択                                                 |                                |          |                        |           |                 |   |              | ٩          |
| ♪ 新規                       | ✓ ID ▲▼<br>注釈                                         | 名前 🔺 🔻<br>メールアドレス 🔺 🔻          | プライマリG▲▼ | 登録日                    | 期間        | 許可              |   | 容量制限<br>使用量  | 状態         |
| i≳ 更新<br>i⊗ 停止             | □ <sup>1</sup> / <sub>1</sub> <u>hara.sawae</u> ■ 制作課 | 原 沢絵<br>hara.sawae@mmbu.jp     | IIIfcs   | 2015/09/08<br>16:26:29 | //        | 🔇 🔤 🗼           | 4 | 100MB<br>0MB | <b>⊙</b> ^ |
| ì⊙ <b>西開</b><br>ĵ× 削除      | Ina.tatsuhiko<br>意理課                                  | 伊那 辰彦<br>ina.tastuhiko@mmbu.jp | IIIfcs   | 2015/09/08<br>15:04:10 | //        | i 🖉 🖉           | ~ | 100MB<br>1MB | 0          |
| <u>i インポート</u><br>i エクスポート |                                                       | エルシーブイ株式会社管理者                  | IIIfcs   | 2015/09/08<br>11:22:30 | //        | 🥥 💴 📫 🗼<br>Ed 🕫 | ~ | 無制限          | 0          |
| ♪ デフォルト設定                  | □ <u>â</u> <u>nagano.suwao</u>                        | 長野 諏訪夫<br>nagano.suwao@mmbu.jp | IIIfcs   | 2015/09/08<br>16:25:37 | //        | 🥝 🔤 🗼           | ~ | 300MB<br>0MB | 0          |

内容を確認し、問題が無ければ画面下部の[停止]ボタンを押します。 ※[一覧に戻る]を押すと、停止を中止し、ユーザー管理一覧に戻ります。

| ď        | ❷ ユーザー停止                                                               |            |  |
|----------|------------------------------------------------------------------------|------------|--|
|          |                                                                        |            |  |
| ID       | ina.tatsuhiko                                                          |            |  |
| ユーザーフォルダ | 作成済み 容量制限 100M<br>バージョン管理しない<br>アップロードされたらメールで通知す<br>ダウンロードされたらメールで通知す | 4B<br>1° õ |  |
|          |                                                                        |            |  |
| アクセス制限   | 制限しない                                                                  |            |  |
| 期限       | ユーザー期限                                                                 | / /        |  |
|          | 停止                                                                     | 一覧に戻る      |  |

停止中のユーザーは、ユーザー一覧の状態表示が以下のようなマークになります。

|   | 全選択                                        |                                |            |                        |    |                                                                                                    |    |              | ্  | 1 |
|---|--------------------------------------------|--------------------------------|------------|------------------------|----|----------------------------------------------------------------------------------------------------|----|--------------|----|---|
| ~ | ID▲▼<br>注釈                                 | 名前 ▲ ▼<br>メールアドレス ▲ ▼          | プライマリG 🔺 🔻 | 登録日                    | 期間 | 許可                                                                                                    |    | 容量制限<br>使用量  | 状態 |   |
|   | <u>} hara.sawae</u><br>制作課                 | 原 沢絵<br>hara.sawae@mmbu.jp     | Illfcs     | 2015/09/08<br>16:26:29 | // | A Sector A Sector A Se | Ŷ  | 100MB<br>0MB | 0  | • |
|   | <u>ina.tatsuhiko</u><br>管理課                | 伊那 辰彦<br>ina.tastuhiko@mmbu.jp | Illfcs     | 2015/09/08<br>15:04:10 | // | A      A     A  A     A      | Ŷ  | 100MB<br>1MB | 0  |   |
|   | A IIIfcs                                   | エルシーブイ株式会社管理者                  | Illfcs     | 2015/09/08<br>11:22:30 | // | 🥥 💴 📫 🗼<br>Ed 🔊                                                                                                    | ~  | 無制限          | 0  |   |
|   | <mark>資 <u>nagano.suwao</u><br/>制作課</mark> | 長野 諏訪夫<br>nagano.suwao@mmbu.jp | Illfcs     | 2015/09/08<br>16:25:37 | // | 🥝 🔤 🗼                                                                                                    | \$ | 300MB<br>0MB | 0  |   |

#### 1.1.4. ユーザーの再開

再開したいユーザー ID にチェックを入れ、画面左側メニューの [再開] を押します。

※ 画面右上に [一覧表示] ボタンが表示されている場合は、 [一覧表示] を押すと、 以下の画面になります。

|                              | ユーザー管理                                               | グループ管理                         | E Y      | <u>お知らせ</u>            | 管理 |                 | 믿 | ブ情報          |            |
|------------------------------|------------------------------------------------------|--------------------------------|----------|------------------------|----|-----------------|---|--------------|------------|
| File Container               |                                                      |                                |          |                        |    |                 |   | 风検           | 索表示        |
|                              | □ 全選択                                                |                                |          |                        |    |                 |   |              | ٩          |
| } 新規                         | ✓ ID ▲▼<br>注釈                                        | 名前 🔺 🔻<br>メールアドレス 🔺 🔻          | プライマリG▲▼ | 登録日                    | 期間 | 許可              |   | 容量制限<br>使用量  | 状態         |
| 1 २ 更新<br>1 ◎ 停止             | ■ <u>â hara.sawae</u><br>■ 制作課                       | 原 沢絵<br>hara.sawae@mmbu.jp     | IIIfcs   | 2015/09/08<br>16:26:29 | // | 🕢 🔤 🗼           | ~ | 100MB<br>0MB | <b>o</b> ^ |
| io <b>再開</b><br>i≫ <u>削除</u> | ○ ina.tatsuhiko<br>意理課                               | 伊那 辰彦<br>ina.tastuhiko@mmbu.jp | IIIfcs   | 2015/09/08<br>15:04:10 | // | i 🖉 🖉           | * | 100MB<br>1MB | 0          |
| <u>i インボート</u><br>i エクスポート   | E Main Millings                                      | エルシーブイ株式会社管理者                  | IIIfcs   | 2015/09/08<br>11:22:30 | // | 🥥 💴 📫 🗼<br>Ed 🕫 | ~ | 無制限          | 0          |
| ji☆ デフォルト設定                  | <ul> <li><u>nagano.suwao</u></li> <li>制作課</li> </ul> | 長野 諏訪夫<br>nagano.suwao@mmbu.jp | IIIfcs   | 2015/09/08<br>16:25:37 | // | 🥝 🔤 🛓           | ~ | 300MB<br>0MB | 0          |

内容を確認し、問題が無ければ画面下部の[再開]ボタンを押します。 ※[一覧に戻る]を押すと、再開を中止し、ユーザー管理一覧に戻ります。

| å        | ⊙ ユーザー再開                                                                  |
|----------|---------------------------------------------------------------------------|
|          |                                                                           |
| ID       | ina.tatsuhiko                                                             |
| ユーザーフォルダ | 作成済み 容量利限 100MB<br>バージョン管理しない<br>アップロードされたらメールで通知する<br>ダウンロードされたらメールで通知する |
|          | 特限ファイ                                                                     |
| アクセス制限   | 制限しない                                                                     |
| 期限       | ユーザー期限 / /                                                                |
|          | 再開 一覧に戻る                                                                  |

再開したユーザーは、ユーザー 一覧の状態表示が以下のマークになります。

| □ 全選択                                                                                   |                                |            |                        |    |                                   |   |              | Q          |
|-----------------------------------------------------------------------------------------|--------------------------------|------------|------------------------|----|-----------------------------------|---|--------------|------------|
| ✓ ID ▲ ▼<br>注釈                                                                          | 名前 ▲ ▼<br>メールアドレス ▲ ▼          | プライマリG 🔺 🔻 | 登録日                    | 期間 | 許可                                |   | 容量制限<br>使用量  | 状態         |
| □ <sup>1</sup> / <sub>1</sub> <u>hara.sawae</u><br>素 制作課                                | 原 沢絵<br>hara.sawae@mmbu.jp     | Illfcs     | 2015/09/08<br>16:26:29 | // | A A A A A A A A A A A A A A A A A | ~ | 100MB<br>0MB | <b>o</b> ^ |
| <ul> <li> <sup>1</sup> ina.tatsuhiko         </li> <li>         管理課         </li> </ul> | 伊那 辰彦<br>ina.tastuhiko@mmbu.jp | Illfcs     | 2015/09/08<br>15:04:10 | // | 🥝 🔤 🗽                             | ~ | 100MB<br>1MB | 0          |
| E Lifes                                                                                 | エルシーブイ株式会社管理者                  | Illfcs     | 2015/09/08<br>11:22:30 | // | 🥝 🔤 睹 🗽<br>Ed 🔊                   | ~ | 無制限          | 0          |
| <ul> <li> <u>î</u> <u>nagano.suwao</u> </li> <li>         利作課         </li> </ul>       | 長野 諏訪夫<br>nagano.suwao@mmbu.jp | Illfcs     | 2015/09/08<br>16:25:37 | // | 🥢 🔤 🗼                             | ~ | 300MB<br>0MB | 0          |

#### 1.1.5. ユーザーの削除

削除したいユーザー ID にチェックを入れ、画面左側メニューの [削除] を押します。

※ 画面右上に [一覧表示] ボタンが表示されている場合は、 [一覧表示] を押すと、 以下の画面になります。

|                        | ユーザー管理                                        | グループ管理                         | 1        | <u>お知らせ</u>            | 管理 | 1                                                                                                    |   | ブ情報          |            |
|------------------------|-----------------------------------------------|--------------------------------|----------|------------------------|----|----------------------------------------------------------------------------------------------------|---|--------------|------------|
| File Container         |                                               |                                |          |                        |    |                                                                                                    |   | 风検           | 索表示        |
|                        | □ 全選択                                         |                                |          |                        |    |                                                                                                    |   |              | ٩          |
| }₀ 新規                  | ✓ ID ▲ ▼<br>注釈                                | 名前 ▲ ▼<br>メールアドレス ▲ ▼          | プライマリG▲▼ | 登録日                    | 期間 | 許可                                                                                                    |   | 容量制限<br>使用量  | 状態         |
| <u>}</u> ⋧ 更新<br>}⊗ 停止 | hara.sawae     制作課     制作課                    | 原 沢絵<br>hara.sawae@mmbu.jp     | Illfcs   | 2015/09/08<br>16:26:29 | // | A      A     A  A     A     A | ~ | 100MB<br>0MB | <b>o</b> ^ |
| io 再盟<br>ix 削除         | ○ ina.tatsuhiko<br>意理課                        | 伊那 辰彦<br>ina.tastuhiko@mmbu.jp | Illfcs   | 2015/09/08<br>15:04:10 | // | 🥝 🔤 🛓                                                                                                    | * | 100MB<br>1MB | 8          |
| <u> </u>               |                                               | エルシーブイ株式会社管理者                  | IIIfcs   | 2015/09/08<br>11:22:30 | // | 🥥 💴 📫 🗼<br>Ed 🕫                                                                                                    | ~ | 無制限          | 0          |
| ∬☆ デフォルト設定             | <ul> <li>nagano.suwao</li> <li>制作課</li> </ul> | 長野 諏訪夫<br>nagano.suwao@mmbu.jp | IIIfcs   | 2015/09/08<br>16:25:37 | // | 🥝 🔤 🛓                                                                                                    | ~ | 300MB<br>0MB | 0          |

内容を確認し、問題が無ければ画面下部の[削除]ボタンを押します。 ※[一覧に戻る]を押すと、削除を中止し、ユーザー管理一覧に戻ります。

| <u> </u> ů | ▲ ユーザー削除                                                                           |
|------------|------------------------------------------------------------------------------------|
|            |                                                                                    |
| ID         | ina.tatsuhiko                                                                      |
| ユーザーフォルダ   | 作成済み 容量制限 100MB<br>パージョン管理しない<br>アップロードされたらメールで通知する<br>ダウンロードされたらメールで通知する<br>時限ファイ |
|            |                                                                                    |
| アクセス制限     | 制限しない                                                                              |
| 期限         | ユーザー期限 / /                                                                         |
|            | 削除一覧に戻る                                                                            |

# 2. グループ管理

2.1. グループ・グループフォルダの登録/編集/削除

画面左側メニューの[管理画面]を押します。 画面上部の[グループ管理]タブを押します。

| <i>6</i>                                                                                           | ファイル一覧    | <u>Web公開一覧</u>          | アドレス帳     |
|----------------------------------------------------------------------------------------------------|-----------|-------------------------|-----------|
| File Container                                                                                     | TOP       |                         |           |
| See エルミーブイ共才                                                                                       |           |                         | ٩         |
| 会社管理者                                                                                              | ✓ 名前 ▲ ▼  | サイズ▲▼ 更新日時▲▼            | 付加情報 詳細情報 |
|                                                                                                    | Ca Illfcs | OMB 2015/09/08 11:16:09 |           |
|                                                                                                    |           |                         |           |
| □ <u> <u> </u> <u> </u> <u> </u> <u> </u> <u> </u> <u> </u> <u> </u> <u> </u> <u> </u> <u></u></u> |           |                         |           |
|                                                                                                    |           |                         |           |
| @ <u>~</u> 12                                                                                      |           |                         |           |
|                                                                                                    |           |                         |           |
| Mail Proxy 設定<br>2 管理画面                                                                            |           |                         |           |
|                                                                                                    |           |                         |           |
| 101/ 00                                                                                            |           |                         |           |
| LGV-DC                                                                                             |           |                         |           |
|                                                                                                    |           |                         | -         |

グループの管理画面は以下の構成となっています。

|                                                    | ユーザー管理          | <u>グループ管理</u>  | <u>お知らせ管理</u> | <u>ログ情報</u> |
|----------------------------------------------------|-----------------|----------------|---------------|-------------|
| File Container                                     | グループ名           | 検索 <b>表示件数</b> | 10 💌          |             |
|                                                    |                 | ☑ 入力後すぐに       | 検索            |             |
| <u> 齢</u> 新規                                       |                 |                |               |             |
| <u> </u>                                           | ✓ グループ名▲▼<br>注釈 | プライマリG▲▼ 更新可能ユ | -ザ- 登録日▲▼ 期間  | ● 容量制限 使用量  |
| M 副底<br>M 委譲                                       | 2247            |                |               |             |
|                                                    |                 |                |               |             |
| <u> いまたした いたい いたい いたい いたい いたい いたい いたい いたい いたい </u> |                 |                |               |             |
|                                                    |                 |                |               |             |
| 🧕 システム設定                                           |                 |                |               |             |
| <u>@ へルプ</u>                                       |                 |                |               |             |
| <u> 着 ユーザー画面</u>                                   |                 |                |               |             |
| M 527.21                                           |                 |                |               |             |
| 「新規」                                               | 新規グループの         | 作成             |               |             |
| 「更新」                                               | グループ情報の         | 更新             |               |             |
| 「削除」                                               | グループの削除         |                |               |             |
| 「                                                  | グループの管理         | を別の管理者に委譲      | マロドキャティン・モート  |             |
|                                                    |                 | ノノジル ノ 見をい     |               |             |
| E 3 30 3                                           |                 |                |               |             |

2.1.1. グループ・グループフォルダの登録 (1/2)

画面左側メニューの [新規] を押します。 登録項目は以下の通りです。

| ユーザー管理    | グループ管理                       | お知らせ管理         | ログ情報     |
|-----------|------------------------------|----------------|----------|
| L         | 新規グループ作成                     |                |          |
|           |                              |                |          |
| グループ名     |                              | (必須)           |          |
| グループフォルダ  | □ 作成する □ 容量制限                | MB             |          |
|           | ②フォルダオプション                   |                |          |
| プライマリグループ | IIIfcs                       |                |          |
| ユーザー/グループ | 参加しないユーザー/グループ<br>☑        検 | 参加するユ          | -ザー/グループ |
|           |                              |                |          |
|           |                              | 参加 >><br><< 外す |          |

[フォルダオプション]を押す度に、詳細内容の表示/非表示が切り替わります。

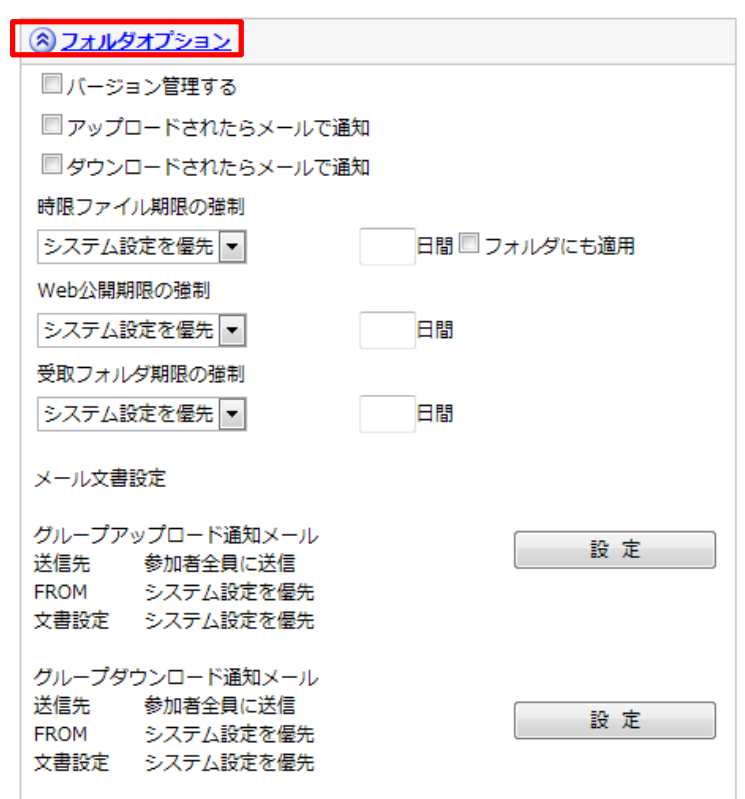

■ グループ名(必須)

すでに登録されている、他のユーザー ID や グループ名は指定できません。 英数字、全角文字での入力が可能です。

 グループフォルダ
 作成する グループ内でファイル共有をしたい場合は、 チェックを入れてください。

グループフォルダが作成されます。

• 容量制限

グループフォルダを作成した場合にチェックを 入れると、容量制限を掛けられます。 任意の数値を設定(契約容量を超える数値の 入力も可能)できますが、ご契約いただいて いるコースの容量を超えてのファイル保管は できません。

- フォルダオプション
- バージョン管理する
   チェックを入れると、過去のファイルを 3世代まで保管できます。
- ・アップロードされたらメールで通知
- ダウンロードされたらメールで通知
   チェックを入れると、グループフォルダの
   ファイルが操作される度にグループに所属
   しているメンバーへ通知メールが送信されます。
- ・時限ファイル期限の強制

   「設定」を選択し、日数を入力すると、
   設定した期限でファイルが削除されます。
   「システム設定を優先」、または「無期限」
   に設定すると、ファイルの期限が
   ユーザー側で自由に設定できます。
- Web公開期限の強制
   「設定」を選択し、日数を入力すると、
   設定した期限でWeb公開が停止されます。
   「システム設定を優先」、または「無期限」
   に設定すると、Web公開の期限が
   ユーザー側で自由に設定できます。
- 受取フォルダ期限の強制
   「設定」を選択し、日数を入力すると、
   設定した期限で受取フォルダが停止されます。
   「システム設定を優先」、または「無期限」
   に設定すると、受取フォルダ期限が
   ユーザー側で自由に設定できます。
- メール文書設定
   送信先・From アドレス・件名・本文を編集
   したい場合は、[設定]ボタンを押すと編集が
   できます。

| <u>ユーザー管理</u> | グループ管理                                                                                                    | <u>お知らせ管理</u>                        | <u>ログ情報</u>     |
|---------------|----------------------------------------------------------------------------------------------------|--------------------------------------|-----------------|
|               | 新規グループ作成                                                                                                    |                                      |                 |
|               |                                                                                                    |                                      |                 |
| グループ名         |                                                                                                    | (必須)                                 |                 |
| グループフォルダ      | ■ 作成する ■ 容量制限                                                                                                    | МВ                                   |                 |
|               | ② フォルダオプション                                                                                                    |                                      |                 |
| プライマリグループ     | IIIfcs                                                                                                    |                                      |                 |
| ユーザー/グループ     | 参加しないユーザー/グループ<br>意原 沢絵(hara.sawae)<br>通伊那 辰彦(ina.tatsuhiko)<br>追エルシーブイ株式会社管理<br>者(IIIfcs)<br>最野 諏訪<br>夫(nagano.suwao) | 参加するユーナ<br>                          | f-/グループ         |
|               |                                                                                                    | 参加するユー5<br>参加 >><br><< 外す            | チー/グループ(読取り専用)  |
| 注釈            |                                                                                                    |                                      |                 |
| 期限            | ■ グループ期限                                                                                                    | 1                                    | <b></b>         |
| - P           | ヒント 期限                                                                                                    |                                      |                 |
| *             | ヒント 期限                                                                                                    |                                      |                 |
| 載<br>なし<br>グノ | 定した期限が過ぎたら、グループに<br>が状態に変更され、誰もグループにも<br>レープフォルダは削除されません。                                                              | :参加しているユーザー及びグルー<br>参加していない状態になります。ク | プが参加し<br>ガループ及び |
|               | 作成                                                                                                    | 一覧に戻る                                |                 |

■ プライマリグループ ご契約のプライマリグループ名が表示されます。 プライマリグループ名の変更はできません。

- ユーザー/グループ
   参加しないユーザー/グループ
   登録されているユーザー、グループが 表示されます。
   ここに登録されているユーザーやグループは、 グループフォルダへアクセスできません。
- 参加するユーザー/グループ ここに登録されたユーザーやグループのみが グループフォルダへアクセスでき、書き込み・ 閲覧が可能です。
  「参加しないユーザー/グループ」より選択し、
  [参加>>] ボタンを押すことで「参加するユーザー /グループ」へ移行されます。
- 参加するユーザー/グループ(読取り専用)
   ここに登録されたユーザーやグループは、
   ファイルの読取り専用の権限でグループフォル
   ダヘアクセスできます。

■ 注釈

任意のコメントを入れることができます。

■ 期限

「グループ期間」にチェックを入れ、年月日を入力 することで、グループの有効期限を指定できます。 カレンダーからの指定も可能です。 この期間を過ぎると、だれもグループに参加してい ない状態になります。 通常は指定しなくても構いません。

登録内容を確認し、問題が無ければ画面下部の[作成]ボタンを押します。 ※[一覧に戻る]を押すと、グループ作成を中止し、グループ管理一覧に戻ります。 2.1.2. グループ・グループフォルダの編集

画面左側メニューの[管理画面]を押します。 画面上部の[グループ管理]タブを押します。

※ 画面右上に [一覧表示] ボタンが表示されている場合は[検索表示] 画面となりますので、 [一覧表示] を押し、以下のような一覧表示にします。

編集したいグループ名にチェックを入れ、 画面左側メニューの [更新] を押します。

|                                    | <u>ユーザー管理</u>                                                                                                    | グループ管理             | <u>お知らせ管理</u>            |             | ブ情報              |
|------------------------------------|----------------------------------------------------------------------------------------------------|--------------------|--------------------------|-------------|------------------|
| File Container                     |                                                                                                    |                    |                          |             | 🔍 検索表示           |
|                                    | 🔲 全選択                                                                                                    |                    |                          |             | Q                |
| <u> 新規</u>                         | <ul> <li>グループ名▲▼</li> <li>注釈</li> </ul>                                                                                                    | プライマリG ▲ ▼ 更新可能ユーザ | - 登録日▲▼                  | 期間          | 容量制限<br>使用量      |
| ◎ 更新                               | ご 10 プロジェクト                                                                                                    | Illfcs             | 2015/09/10 2<br>13:19:09 | 015/12/31 🗸 | 1,000MB ^<br>0MB |
| ▲ 登録                               | <u>     11     11     11     11     11     11     11     11     11     11     11     11     11     11     11     11     11     11     11     11     11     11     11     11     11     11     11     11     11     11     11     11     11     11     11     11     11     11     11     11     11     11     11     11     11     11     11     11     11     11     11     11     11     11     11     11     11     11     11     11     11     11     11     11     11     11     11     11     11     11     11     11     11     11     11     11     11     11     11     11     11     11     11     11     11     11     11     11     11     11     11     11     11     11     11     11     11     11     11     11     11     11     11     11     11     11     11     11     11     11     11     11     11     11     11     11     11     11     11     11     11     11     11     11     11     11     11     11     11     11     11     11     11     11     11     11     11     11     11     11     11     11     11     11     11     11     11     11     11     11     11     11     11     11     11     11     11     11     11     11     11     11     11     11     11     11     11     11     11     11     11     11     11     11     11     11     11     11     11     11     11     11     11     11     11     11     11     11     11     11     11     11     11     11     11     11     11     11     11     11     11     11     11     11     11     11     11     11     11     11     11     11     11     11     11     11     11     11     11     11     11     11     11     11     11     11     11     11     11     11     11     11     11     11     11     11     11     11     11     11     11     11     11     11     11     11     11     11     11     11     11     11     11     11     11     11     11     11     11     11     11     11     11     11     11     11     11     11     11     11     11     11     11     11     11     11     11     11     11     11     11     11     11     11     11     11     11     11     11     11     11   </u> | Illfcs             | 2015/09/10<br>13:15:11   | // 🗸        | 500MB<br>0MB     |
| じ エクスポート             じ デフォルト設定     |                                                                                                    | Illfcs             | 2015/09/10<br>13:16:41   | // 🗸        | 300MB<br>0MB     |
|                                    | 11. 技術部                                                                                                    | Illfcs             | 2015/09/10<br>13:16:01   | // 🗸        | 500MB<br>0MB     |
|                                    | <ul> <li> <u>111</u><br/>管理課</li></ul>                                                                                                    | Illfcs             | 2015/09/10<br>13:14:23   | // 🗸        | 500MB<br>0MB     |
| ■ <u>==-9-■画</u><br><u>■ ログアウト</u> |                                                                                                    |                    |                          |             | Ŧ                |

編集できる項目は、手順2.1.1.と同様です。 編集内容を確認し、問題が無ければ画面下部の[更新]ボタンを押します。 ※[一覧に戻る]を押すと、編集を中止し、グループ管理一覧に戻ります。

#### 【注意事項】

グループフォルダ更新時の注意 既にグループフォルダを作成している場合に、グループフォルダの [作成する] の チェックを外すと、グループフォルダ内にある全てのファイルが削除されます。 チェックを外す場合は注意してください。

フォルダオプション更新時の注意

既にバージョン管理を設定している場合、[バージョン管理する]のチェックを外し更新をおこなうと 以前のバージョンのファイルは全て削除されます。 チェックを外す場合は注意してください。 2.1.3. グループ・グループフォルダの 削除

画面左側メニューの[管理画面]を押します。 画面上部の[グループ管理]タブを押します。

※ 画面右上に [一覧表示] ボタンが表示されている場合は、 [一覧表示] を押すと、 以下の画面になります。

削除したいグループ名にチェックを入れ、 画面左側メニューの[削除]を押します。

|                                           | <u>ユーザー管理</u>                           | グルーフ管理            | <u>お知らせ管理</u>             | ログ情報                       |   |
|-------------------------------------------|-----------------------------------------|-------------------|---------------------------|----------------------------|---|
| File Container                            |                                         |                   |                           | 🖳 検索表                      | 眎 |
|                                           | 🔲 全選択                                   |                   |                           |                            | ۹ |
| <u> 約 新規</u>                              | <ul> <li>グループ名▲▼</li> <li>注釈</li> </ul> | プライマリG▲▼ 更新可能ユーザ・ | - 登録日 ▲ ▼                 | 期間                         |   |
| ऄ 更新<br>월 削除                              |                                         | Illifcs           | 2015/09/10 20<br>13:19:09 | 015/12/31 ✓ 1,000MB<br>0MB | * |
| ▲<br><br><br><br><br><br><br><br><br><br> | 高能制作課                                   | Illfcs            | 2015/09/10<br>13:15:11    | / ✓ 500MB<br>0MB           |   |
| じ エクスポート             じ デフォルト設定            | ■ <u>11</u> 営業部                         | Illfcs            | 2015/09/10<br>13:16:41    | / ✓ 300MB<br>0MB           |   |
|                                           | 11 技術部                                  | Illfcs            | 2015/09/10<br>13:16:01    | / ✓ 500MB<br>0MB           |   |
|                                           | 11.1 管理課                                | Illfcs            | 2015/09/10<br>13:14:23    | / ✓ 500MB<br>0MB           |   |
| ■ ユーリー圏図 ● ログアウト                          |                                         |                   |                           |                            | ~ |

内容を確認し、問題が無ければ画面下部の[削除]ボタンを押します。 ※[一覧に戻る]を押すと、削除を中止し、グループ管理一覧に戻ります。

|           | 🎽 グループ削除                                                                                                    |
|-----------|----------------------------------------------------------------------------------------------------|
|           |                                                                                                    |
| グループ名     | プロジェクト                                                                                                    |
| グループフォルダ  | <ul> <li>作成済み 容量制限 1,000MB</li> <li>バージョン管理しない</li> <li>アップロードされてもメールで通知しない</li> <li>ゲウンロードされてもメールで通知しない</li> <li>時限ファイル規限の塗制</li> <li>システム設定を優先</li> <li>Web公開期限の活制</li> <li>システム設定を優先</li> <li>受取フォルグ期限の強制</li> <li>システム設定を優先</li> <li>受取フォルグ期限の強制</li> <li>システム設定を優先</li> </ul> |
| プライマリグルー: | ブ Illfcs                                                                                                    |
| 注釈        |                                                                                                    |
| 期限        | ✓ グループ期限 2015 / 12 / 31                                                                                                    |
|           | 削除 一覧に戻る                                                                                                    |

2.1.4. グループ・グループフォルダの 委譲

画面左側メニューの[管理画面]を押します。 画面上部の[グループ管理]タブを押します。

※ 画面右上に [一覧表示] ボタンが表示されている場合は、 [一覧表示] を押すと、 以下の画面になります。

委譲したいグループ名にチェックを入れ、画面左側メニューの [委譲] を押します。

|                                | <u>ユーザー管理</u>                              | グループ管理            | <u>お知らせ管理</u>                 | <u>ログ情報</u>           |
|--------------------------------|--------------------------------------------|-------------------|-------------------------------|-----------------------|
| File Container                 |                                            |                   |                               | 🔍 検索表示                |
|                                | 🔲 全選択                                      |                   |                               | ্                     |
| <u> 新規</u>                     | <ul> <li>グループ名▲▼</li> <li>注釈</li> </ul>    | プライマリG▲▼ 更新可能ユーザー | 登録日▲▼ 期間                      | 書 容量制限<br>使用量         |
| 錢 更新                           | II プロジェクト                                  | Illfcs            | 2015/09/10 2015/1<br>13:19:09 | 2/31 ✓ 1,000MB<br>0MB |
| ▲ 登譲<br>▲ インボート                | □ <u>33</u> <u>制作課</u>                     | IIIfcs            | 2015/09/10/-<br>13:15:11      | -/ ✓ 500MB<br>0MB     |
| は、エクスポート             は、デフォルト設定 | <ul> <li>11 営業部</li> <li>12 営業部</li> </ul> | Illfcs            | 2015/09/10/-<br>13:16:41      | -/ ✓ 300MB<br>0MB     |
|                                | 前 技術部                                      | Illfcs            | 2015/09/10/-<br>13:16:01      | -/ ✓ 500MB<br>0MB     |
|                                | ■ <u>11</u> 管理課                            | Illfcs            | 2015/09/10/-<br>13:14:23      | -/ ✓ 500MB<br>0MB     |
| ■ <u>ユーリー圏図</u> ● <u>ログアウト</u> |                                            |                   |                               | Ŧ                     |

「グループ委譲」画面にて、グループ委譲先の一覧(管理者および、グループ作成者)が表示されます。 このグループを委譲するユーザーを選択し、[選択]を押します。

※[一覧に戻る]を押すと、委譲を中止し、グループ管理一覧に戻ります。

| 🏙 グループ委譲                |  |
|-------------------------|--|
| 愛望先のユーザーを検索し1名選択してください。 |  |
| 会議先ユーザー                 |  |
| 選択 ──與に戻る               |  |

確認画面が表示されるので、内容を確認し、問題が無ければ画面下部の[委護]を押します。 ※[戻る]を押すと、委譲を中止し、グループ管理一覧に戻ります。

| 🏦 グループ委譲         |     |
|------------------|-----|
|                  |     |
| 委譲 戻る            |     |
| 下記のグループを奏覧します。   | 1/4 |
| プロジェクト 📫 1 長野 諏訪 | -11 |
| X(high-located)  |     |
|                  |     |
| 委譲 戻る            |     |

3.1. ユーザー画面に表示するお知らせ内容を登録/編集/削除

画面左側メニューの [管理画面] を押します。 画面上部の [お知らせ管理] タブを押します。

| <i>(</i> )             | ファイル一覧          | <u>Web公開一覧</u>                          | アドレス帳     |
|------------------------|-----------------|-----------------------------------------|-----------|
| File Container         | TOP             |                                         |           |
| 🏭 エルシーブイ株式             |                 |                                         | ٩         |
| 会社管理者                  | ✓ 名前▲▼ 简 Illfcs | サイズ▲▼ 更新日時▲▼<br>0MB 2015/09/08 11:16:09 | 付加情報 詳細情報 |
| @ <u>77725</u>         |                 |                                         |           |
|                        |                 |                                         |           |
| @ <u>~</u> LZ          |                 |                                         |           |
|                        |                 |                                         |           |
| Mail Proxy 設定<br>了管理画面 |                 |                                         |           |
|                        |                 |                                         |           |
| LCV-DC                 |                 |                                         |           |
|                        |                 |                                         | *         |

| お知らせ管理画「<br>・ 左メニュー<br>・ 上部タブメニュー<br>・ メイン表示 | ■は以下の構成となっ<br>                                                                                                    | ています。         |          |        |               |
|----------------------------------------------|----------------------------------------------------------------------------------------------------|---------------|----------|--------|---------------|
|                                              | provided by LCV-BC                                                                                                    | <u>ユーザー管理</u> | グループ管理   | お知らせ管理 |               |
|                                              | rile Guntainer                                                                                                    | ✓ 91 hu *     | プライマリG▲▼ | 登録日▲▼  | 送信日    条件  表示 |
| J                                            | <ul> <li>☆ 新規</li> <li>☆ 更新</li> <li>☆ 創除</li> <li>◎ システム設定</li> <li>◎ ヘルブ</li> <li>③ ユーザー画面</li> <li>段 ログアウト</li> </ul> |               |          |        |               |

#### 3.1.1. お知らせ内容を登録

画面左側メニューの [新規] を押します。 登録項目は以下の通りです。

| 🔧 ಕೆ     | 知らせ新規作成                                                 |           |
|----------|---------------------------------------------------------|-----------|
| プライマリグル- | -プ IIIfcs                                               |           |
| 送信日      | □ 送信日を設定する / / /                                        |           |
| 重要度件名:   | 通常<br><mark>通常</mark><br>重要                             |           |
|          |                                                         | *         |
| 条件       | ■ ユーザー期限                                                | ▼         |
|          | ■ ユーザーのPASSWORD有効期限                                     | 日前        |
| 表示       | □ ログイン後にお知らせを強制的に表示す                                    | 5         |
| オプション    | <ul> <li>URL及びメールアドレスをリンクに変換</li> <li>作成 一覧に</li> </ul> | 973<br>20 |

【ユーザー側表示画面参考】

| 77 | イル一覧                                   | <u>Web公開一覧</u>                   | アドレス帳             |  |
|----|----------------------------------------|----------------------------------|-------------------|--|
|    | 쑿 お知らせ                                 |                                  |                   |  |
| ÷. | サービス停止のお知らせ                            |                                  |                   |  |
|    | ■サービス停止のお知らせ                           |                                  |                   |  |
|    | このたび、ファイルコンテナの<br>会員の皆様にはご不便をお掛け<br>す。 | のサービスを停止させていただ<br>けいたしますが、ご理解賜りた | きます。<br>くお願い申し上げま |  |
|    | 【停止日時】XXXX年X月XX日                       | ∃(X)午前1:00~午前6:00間で:             | 1時間程度             |  |
|    |                                        |                                  |                   |  |
|    | (                                      | 一覧に戻る                            |                   |  |

## ■ プライマリグループ ご契約のプライマリグループ名が表示されます。 プライマリグループ名の変更はできません。

### ■ 送信日

送信日を指定する場合、「送信日を設定する」に チェックを入れ、日付を入力します カレンダーからの指定も可能です。 即時にお知らせを公開したい場合は、「送信日を設 定する」のチェックを外しておきます。

#### ■ 重要度

お知らせの重要度が指定できます。 以下のように表示のアイコンが変わります。 通常時のお知らせアイコン: **ゼ** 重要の場合のお知らせアイコン: **↓** 

■件名: お知らせの件名を入力してください。

■お知らせ本文(枠内) お知らせの内容を入力してください。

■ 条件

・ユーザー期間
 「ユーザー期間」終了の何日前にお知らせを表示
 するかを設定します。

・ユーザーのPASSWORD有効期限 本サービスでは「PASSWORD有効期限」が設定で きないため、設定してもご利用になれません。

■ 表示

「ログイン後にお知らせを強制的に表示する」に チェックを入れると、ログイン時にお知らせページの みが強制的に表示されます。 ユーザーは[続行]を押すと通常のトップページが 表示されるようになります。

■ オプション 必要に応じて「URL及びメールアドレスをリンクに変 換する」にチェックを入れてください。

登録内容を確認し、問題が無ければ画面下部の[作成]ボタンを押します。 ※[一覧に戻る]を押すと、お知らせ作成を中止し、お知らせ管理一覧に戻ります。

#### 3.1.2. お知らせ内容を編集

画面左側メニューの [管理画面] を押します。 画面上部の [お知らせ管理] タブを押します。

編集したいお知らせのタイトルチェックボックスにチェックを付け、 画面左側メニューの [更新] を押します。

|                       | <u>ユーザー管理</u>     | グループ管理   | <u>お知らせ管理</u>       |            | ログ情報 |   |
|-----------------------|-------------------|----------|---------------------|------------|------|---|
| File Container        | □ 全選択             |          |                     |            | Q    |   |
| A SHER PRESSERVED AND | ✓ タイトル▲▼          | プライマリG▲▼ | 登録日▲▼               | 送信日        | 条件表示 | ] |
|                       | 🔽 线 ファイルコンテナ利用… 🔜 | Illfcs   | 2015/09/10 15:37:30 | 2015/09/10 | ¥    | ^ |
| ★ 新規                  | 🔲 🔧 サービス停止のお知らせ 🔜 | Illfcs   | 2015/09/10 15:28:54 | //         | ¥    |   |
| 🌜 更新                  |                   |          |                     |            |      |   |
| 🛠 削除                  |                   |          |                     |            |      |   |
| 🧕 システム設定              |                   |          |                     |            |      |   |
| ② ヘルプ                 |                   |          |                     |            |      |   |
| 🧂 ユーザー画面              |                   |          |                     |            |      |   |
| <u> 自 ガアウト</u>        |                   |          |                     |            |      | Ŧ |

編集できる項目は、手順 3.1.1. と同様です。

編集内容を確認し、問題が無ければ画面下部の[更新]ボタンを押します。 ※[一覧に戻る]を押すと、編集を中止し、お知らせ管理一覧に戻ります。

#### 3.1.3. お知らせ内容を削除

画面左側メニューの [管理画面] を押します。 画面上部の [お知らせ管理] タブを押します。

削除したいお知らせのタイトルチェックボックスにチェックを付け、 画面左側メニューの [削除] を押します。

|                     | ユーザー管理            | グループ管理   | <u>お知らせ管理</u>       |            | ログ情報 |    |   |
|---------------------|-------------------|----------|---------------------|------------|------|----|---|
| File Container      | □ 全選択             |          |                     |            |      | Q  |   |
| A DATA PARAMANANANA | ✓ タイトル▲▼          | プライマリG▲▼ | 登録日▲▼               | 送信日        | 条件   | 表示 |   |
|                     | 🔽 🐇 ファイルコンテナ利用… 🐁 | Illfcs   | 2015/09/10 15:37:30 | 2015/09/10 |      | ¥  | ^ |
| 🔧 新規                | 🔲 🔧 サービス停止のお知らせ 🔩 | IIIfcs   | 2015/09/10 15:28:54 | //         |      | ~  |   |
| 😢 更新                |                   |          |                     |            |      |    |   |
| 🛠 削除                |                   |          |                     |            |      |    |   |
| - システム設定            |                   |          |                     |            |      |    |   |
| <u> </u>            |                   |          |                     |            |      |    |   |
| 🧴 ユーザー画面            |                   |          |                     |            |      |    |   |
| <u> ログアウト</u>       |                   |          |                     |            |      |    | ÷ |

編集内容を確認し、問題が無ければ画面下部の[削除]ボタンを押します。 ※[一覧に戻る]を押すと、削除を中止し、お知らせ管理一覧に戻ります。

| 🛠 お知らせ削除                 |       |  |
|--------------------------|-------|--|
| <b>湖駅 ,たお知らせを削除 ,ます。</b> | 1/#   |  |
|                          |       |  |
| 削除                       | 一覧に戻る |  |

# 4. ログ情報

4.1. ログのダウンロード、統計情報の閲覧

画面左側メニューの [管理画面] を押します。 画面上部の [ログ情報] タブを押します。

| 3                                                                                   | ファイル一覧 | <u>Web公開一覧</u>          | アドレス帳     |
|-------------------------------------------------------------------------------------|--------|-------------------------|-----------|
| File Container                                                                      | TOP    |                         |           |
| 🏭 エルシーブイ株式                                                                          |        |                         | ٩         |
| 会社管理者                                                                               | ✓ 名前▲▼ | サイズ▲▼ 更新日時▲▼            | 付加情報 詳細情報 |
|                                                                                     |        | OMB 2015/09/08 11:16:09 | (詳細)      |
|                                                                                     |        |                         |           |
| □ <u>////<br/>□///<br/>□//<br/>□//<br/>□//<br/>□//<br/>□//<br/>□//<br/>□//<br/></u> |        |                         |           |
|                                                                                     |        |                         |           |
|                                                                                     |        |                         |           |
| 1 管理画面                                                                              |        |                         |           |
|                                                                                     |        |                         |           |
| LCV-DC                                                                              |        |                         |           |
|                                                                                     |        |                         | -         |

| ログ情報画面は」<br>• 左メニュー<br>• 上部タブメニュ、<br>• ・ シイン表示 | 以下の構成となってい<br>— -                                                                                                    | ます。                                  |                                             |                               |                     |  |
|------------------------------------------------|----------------------------------------------------------------------------------------------------|--------------------------------------|---------------------------------------------|-------------------------------|---------------------|--|
|                                                | File Container                                                                                                    | <u>ユーザー管理</u>                        | グループ管理                                      | <u>お知らせ管理</u>                 | ログ情報                |  |
|                                                | <ul> <li>□ <u>D</u><i>T</i><u>2</u>√<u>4</u>√<u>4</u>√<u>4</u>√<u>4</u></li> <li>□ <u>D</u><u>7</u><u>4</u>√<u>4</u>√<u>4</u></li> <li>□ <u>D</u><u>7</u><u>4</u>√<u>2</u>√<u>2</u></li> <li>□ <u>D</u><u>7</u><u>4</u>√<u>2</u></li> <li>□ <u>2</u><u>4</u><u>7</u><u>4</u>√<u>4</u></li> <li>□ <u>2</u><u>4</u><u>7</u><u>4</u></li> <li>□ <u>2</u><u>4</u><u>7</u><u>4</u></li> <li>□ <u>2</u><u>4</u><u>7</u><u>4</u></li> <li>□ <u>2</u><u>4</u><u>7</u><u>7</u><u>5</u></li> </ul> | ID ▲▼ 名前 ▲▼<br>ID ▲▼ IIIfcs エルシーブイ株… | ログイン状況<br>プライマリG ▲ ▼   種類<br>Ilifcs グループ管理者 | ログイン時間<br>2015/09/10 10:30:17 | アイドル時間<br>0分 強制ログア: |  |

## 4.1.1. ログイン状況

ログイン中のユーザー 一覧が表示されます。

|                                                                                 | ユーザー管理             | <u>グループ管理</u>       | <u>お知らせ管理</u>       | ログ情報          |
|---------------------------------------------------------------------------------|--------------------|---------------------|---------------------|---------------|
| File Container                                                                  |                    | ログイン状況              |                     | <b>A</b>      |
| ログイン状況                                                                          | ID ▲ ▼ 名前 ▲ ▼      | プライマリG ▲ ▼     種類   | ログイン時間              | アイドル時間        |
| 山山 ユーザー統計                                                                       | 🧎 hara.saw… 原 沢絵   | IIIfcs 一般ユーザー       | 2015/09/10 15:59:49 | 16分 通制ログアウト ^ |
| 1月 アクセス統計                                                                       | 🏭 IIIfcs エルシーブイ株   | ···· Illfcs グループ管理者 | 2015/09/10 16:15:14 | 1分            |
| 🐚 <u>Web公開統計</u>                                                                | 🏦 nagano.s… 長野 諏訪夫 | IIIfcs グループ作成者      | 2015/09/10 16:05:15 | 11分 通制ログアウト   |
| ■ ログダウンロード                                                                      | 🧂 okaya.mi… 岡谷 幹子  | Illfcs 一般ユーザー       | 2015/09/10 16:03:49 | 12分 通制ログアウト   |
|                                                                                 | 🧂 shiga.su… 四賀 諏訪子 | IIIfcs 一般ユーザー       | 2015/09/10 16:02:30 | 1分            |
| <ul> <li>■ システム設定</li> <li>② ヘルプ</li> <li>③ ユーザー画面</li> <li>④ ユーザー画面</li> </ul> |                    |                     |                     |               |
|                                                                                 |                    |                     |                     | *             |

[強制ログアウト]を押すと、対象のユーザーをログアウトさせることができます。

|                  | <u>ユーザー管理</u>    | グループ管理                 | <u>お知らせ管理</u>                                          | ログ情報          |
|------------------|------------------|------------------------|--------------------------------------------------------|---------------|
| File Container   |                  | ■ ログイン状況               |                                                        |               |
| <u> ログイン状況</u>   | ID▲▼ 名i          |                        | 福緒 ロガノい時間                                              |               |
| 🚹 ユーザー統計         | 🧂 hara.saw… 原 沢編 | 🚖 Illifos —            | 股ユーザー 2015/09/10 15:59:49                              | 16分 通制ログアウト ^ |
| [ アクセス統計         | 🏭 Illfcs エルシー    | 強制ログアウトを実行<br>実行中の処理が中 | するとそのユーザーはログアウト状態になり                                   | 通制ログアウト       |
| 🐚 <u>Web公開統計</u> | 🏦 nagano.s… 長野 🎚 | 和方夫 llifes グ)          | レーブ作成者 2015/09/10 16:05:15                             | 「通則ログアウト      |
| ■ ログダウンロード       | 🧂 okaya.mi… 岡谷 🏚 | ₽F Illfcs (t. 1        | いいえ 349                                                | 12分 強制ログアウト   |
|                  | 🧂 shiga.su… 四賀 🎚 | 和方子 Illifcs            | ₩ <u>1-</u> <del>7</del> - <u>2015/09/10 16:0</u> 2:30 | 道制ログアウト       |
|                  |                  |                        |                                                        |               |
| ▲ ユーザー画面         |                  |                        |                                                        |               |
|                  |                  |                        |                                                        | Ψ.            |

#### 4.1.2. ユーザー統計

メイン表示の左上にあるプルダウンで、閲覧したい年月を選択します。 集計結果を表とグラフで表示します。

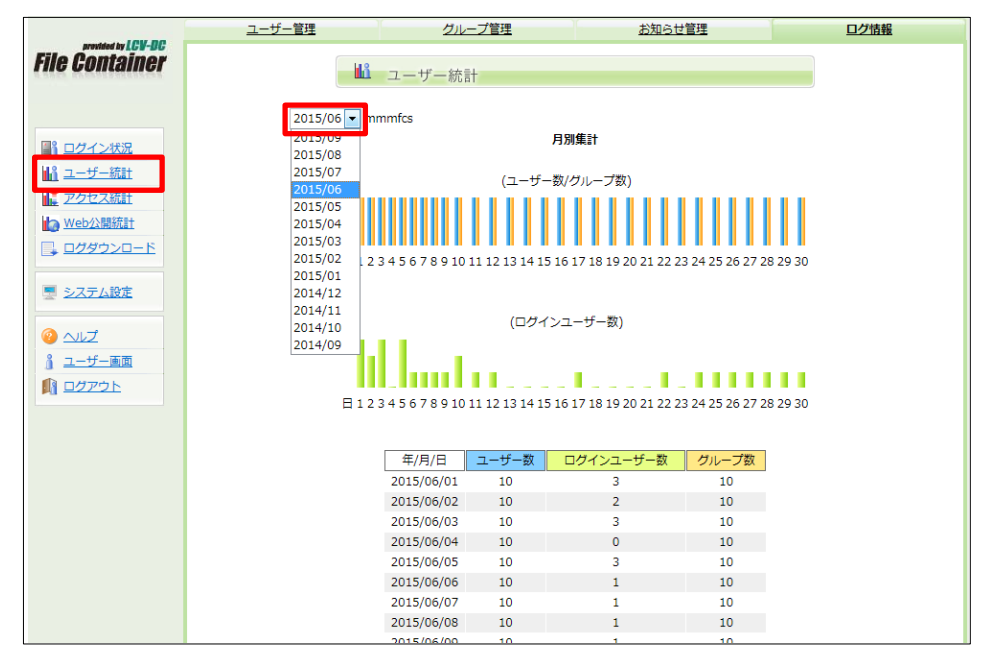

- ■月別集計
- ・ユーザー統計

\_\_\_\_\_ ユーザー数/グループ数の推移

・ログインユーザー数

日次のログインユーザー数等の一覧

・ログインランキング

ログインの多かったユーザーの一覧

■ 年別集計

月次のユーザー数、ログインユーザー数、グループ数の集計

#### 4.1.3. アクセス統計

メイン表示の左上にあるプルダウンで、閲覧したい年月を選択します。 集計結果を表とグラフで表示します。

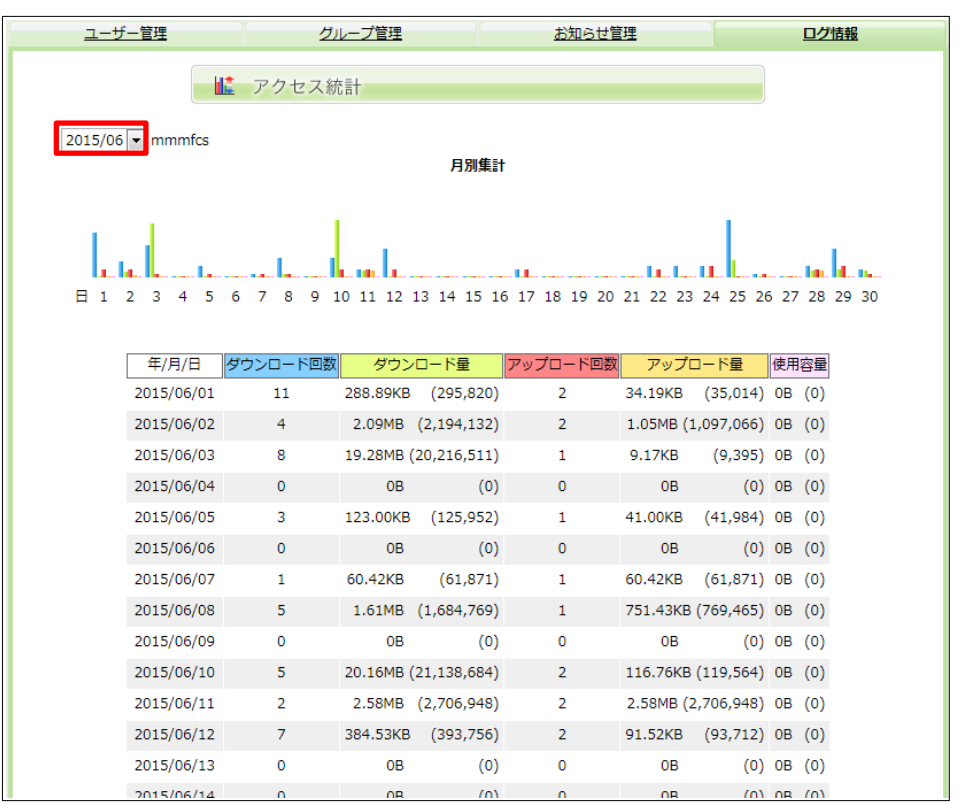

#### ■月別集計

日次のダウンロード/アップロード回数・量、使用容量の集計 ※2015年9月のリニューアルより「使用容量」の項目を追加いたしました。

■ ランキング

ダウンロード回数および、ダウンロード量の多かったファイルを表示

■年別集計

月次のダウンロード/アップロード回数・量、使用容量の集計

#### 4.1.4. Web 公開統計

メイン表示の左上にあるプルダウンで、閲覧したい年月を選択します。 集計結果を表とグラフで表示します。

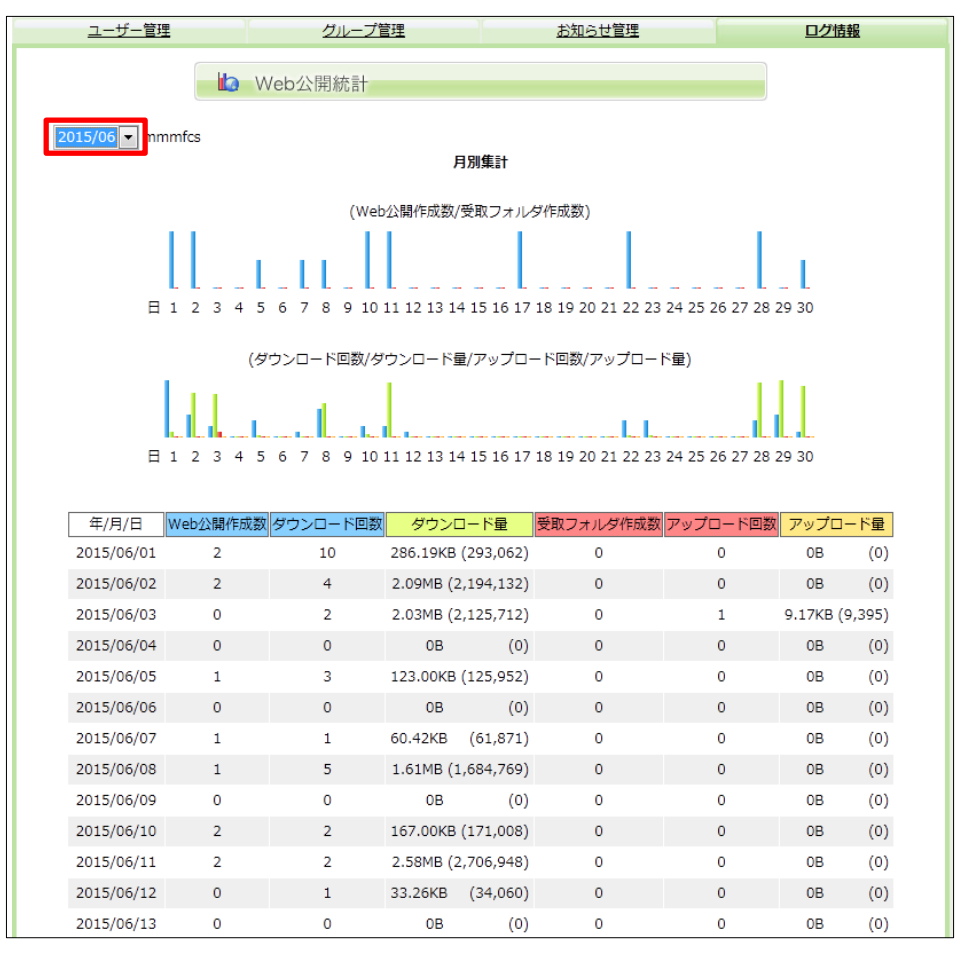

■ 月別集計

日次のWeb公開作成数、受取フォルダ作成数、ダウンロード回数/量、 アップロード回数/量の集計

- ランキング Web公開ダウンロード回数/量、受取フォルダアップロード回数/量の 多かったファイルを表示
- 年別集計

月次のWeb公開作成数、ダウンロード回数/量、受取フォルダ作成数、 アップロード回数/量の集計

## 4.1.5. ログダウンロード

プルダウンで年月を選択し、[ダウンロード] ボタンを押すと、 1ヶ月分のログをダウンロードできます。

|                                        | ユーザー管理        | グループ管理           | <u>お知らせ管理</u> | <u>ログ情報</u> |
|----------------------------------------|---------------|------------------|---------------|-------------|
| File Container                         | 📮 ログのダ        | ウンロード            |               |             |
| 日本 日本 日本 日本 日本 日本 日本 日本 日本 日本 日本 日本 日本 | ログインログ        | 2015/09 💌 mmmfcs | ダウンロード        |             |
| 11 ユーザー統計                              | 管理ログ          | 2015/09 💌 mmmfcs | ダウンロード        |             |
| LE アクセス統計<br>LO Web公開統計                | ダウンロードログ      | 2015/09 • mmmfcs | ダウンロード        |             |
| □グダウンロード                               | アップロードログ      | 2015/09 💌 mmmfcs | ダウンロード        |             |
| 💻 システム設定                               | ファイル操作ログ      | 2015/09 💌 mmmfcs | ダウンロード        |             |
|                                        | Web公開操作ログ     | 2015/09 💌 mmmfcs | ダウンロード        |             |
|                                        | Web公開ログインログ   | 2015/09 💌 mmmfcs | ダウンロード        |             |
| M DOME                                 | Web公開ダウンロードログ | 2015/09 💌 mmmfcs | ダウンロード        |             |
|                                        | Web公開アップロードログ | 2015/09 💌 mmmfcs | ダウンロード        |             |

# タイムアウトについて

5分以上何も操作しないと自動的に接続が切断されます。 「Error:タイムアウトしました」と表示された場合は、ログイン画面から 再度ログインし直してください。

## ログアウト方法

画面左側メニューの [ログアウト] を押します。 [ログアウト] が表示されない場合は、画面左側メニューの [一覧へ戻る] を 押すと、[ログアウト] が表示されます。 メモ

お問合せ先

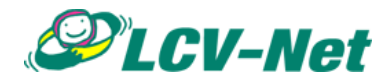

エルシーブイ株式会社 Email: info@lcv.co.jp 電話: 0120-123-833 FAX: 0266-53-5554

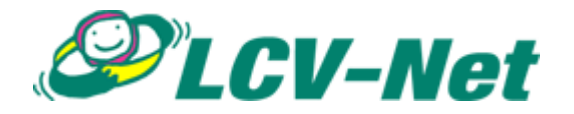